# **View Invoices and Renewal Information**

- From the Members Only home page, Main Contacts and Editors can view all open invoices for their related profiles as well as renewal information
- You can view Payment History and click to Pay Invoices.

| \$0.00  |
|---------|
| \$35.00 |
|         |
|         |

## **Pay Open Invoices**

### Open invoices across accounts

#### PAY NOW Select invoices below to pay

|  | Due date $\Leftrightarrow$ | Invoice date $\Leftrightarrow$ | Invoice ⇔ | Invoiced profile $\Leftrightarrow$ | Description $\Leftrightarrow$ | Item amount $\Leftrightarrow$ | Paid ⇔ | Due ⇔   |
|--|----------------------------|--------------------------------|-----------|------------------------------------|-------------------------------|-------------------------------|--------|---------|
|  | 12/9/2021                  | 11/4/2021                      | 143492    | Morris County Chamber of Commerce  | Miscellaneous                 | \$35.00                       | \$0.00 | \$35.00 |
|  |                            |                                |           |                                    |                               |                               |        |         |

- Click Pay Open Invoices from top Navigation menu or the Pay Invoices button on the right side of the home page
- Main Contacts and Editors will see company invoices, other staff will view only invoices connected to their individual profile

- Select any invoices you would like to pay by checking the box in the first column
- To print an invoice, click on the Invoice Number link.

# **Paying Invoices**

- Once you select an invoice/invoices to pay, you will see a Payment details pop up screen, where you will enter your credit card and address payment information
- [If you would like to be automatically charged on your renewal schedule, you will see a checkbox above the Submit Payment screen detailing the amount and when you will be charged (annually, quarterly, monthly]

| Use a new card            |           |       |                   | $\sim$ |
|---------------------------|-----------|-------|-------------------|--------|
| Name On Card              |           |       |                   |        |
|                           |           |       |                   |        |
| Card Num                  |           |       |                   |        |
|                           |           |       |                   |        |
| Security Code             | Month Yea | ar    |                   |        |
|                           | 11 🗸 2    | 021 🗸 |                   |        |
|                           |           |       |                   |        |
| Address<br>325 Columbia T | urnpike   |       |                   |        |
| Suito 101                 |           |       |                   |        |
| Suite 101                 |           |       |                   |        |
|                           |           | State | Zip / Postal Code | 2      |
| City                      |           | NJ 🗸  | 07932             |        |
| City<br>Florham Park      |           |       |                   |        |
| City<br>Florham Park      |           |       |                   |        |